## ACTIVA TU WEB FAMILIA

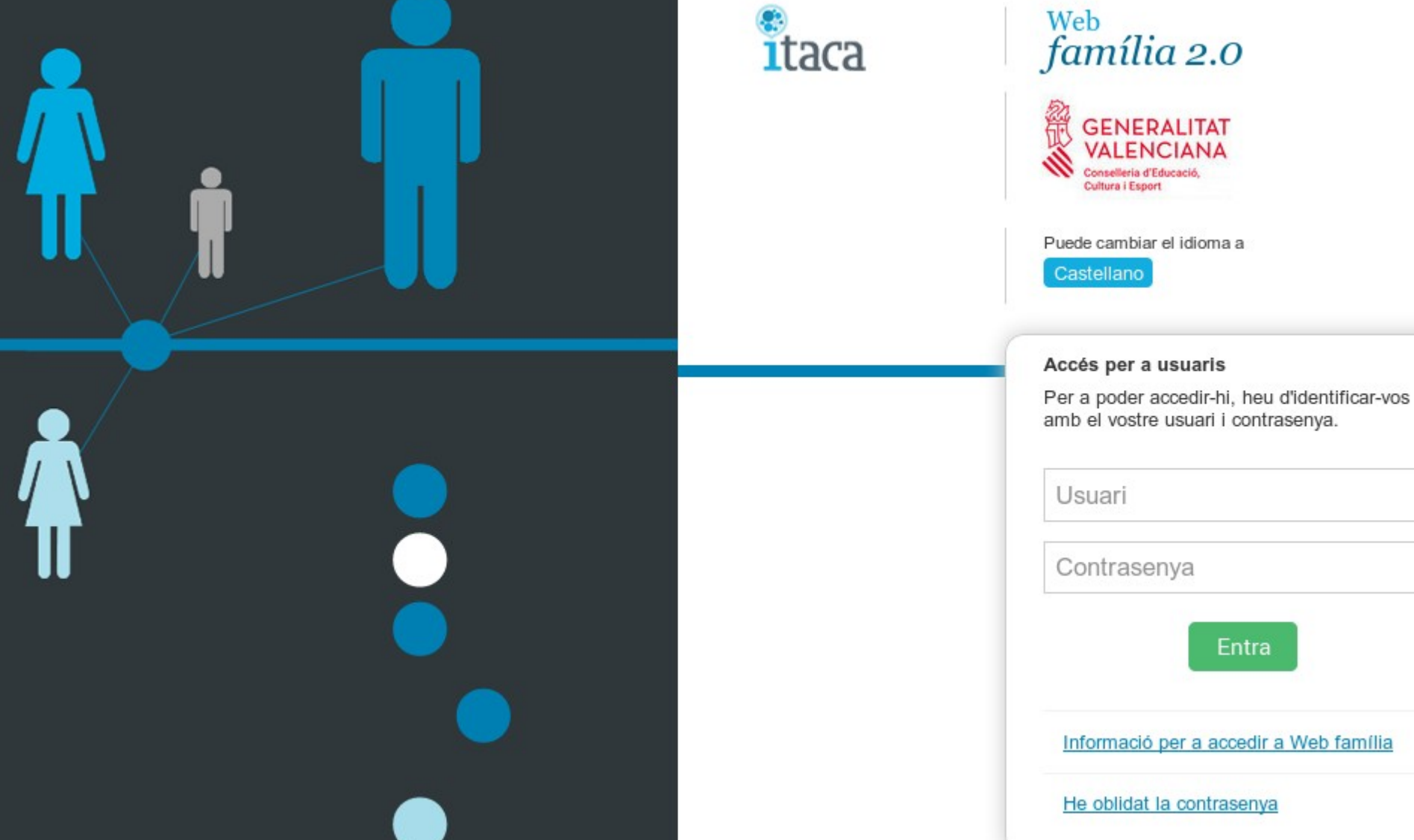

- En el buscador de internet busca WEB FAMILIA 2. Selecciona el primer vínculo que aparece (como puedes ver en la imagen 1).

- A continuación introduce en el usuario tu DNI, y luego la contraseña (si es la primera vez que accedes, la contraseña te la asigna automáticamente itaca y la recibes a través de un mail de la Conselleria. ¡Atención, si no lo recibes, comprueba si lo tienes en la carpeta de Correo No Deseado!).

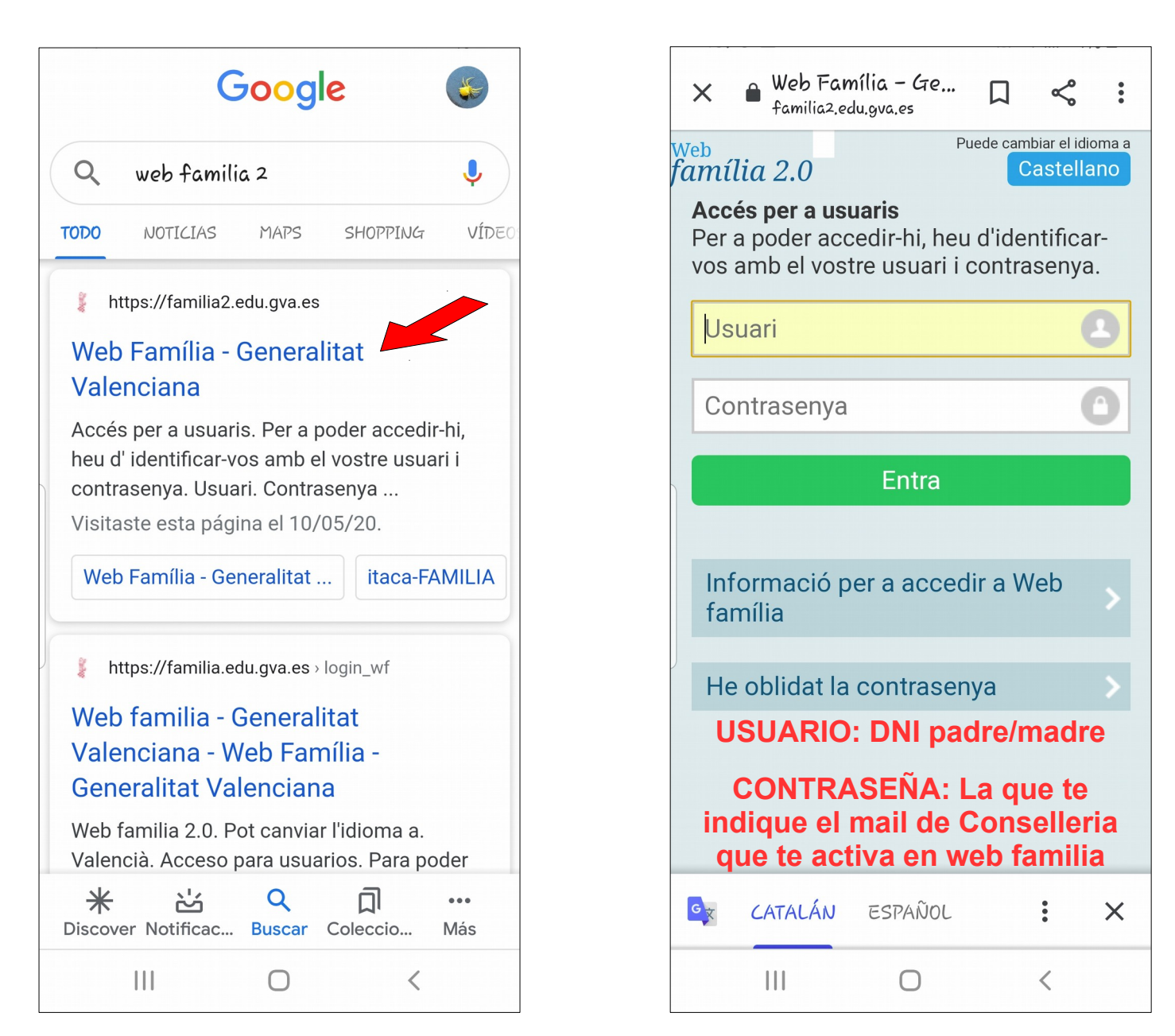

## PARA RECIBIR LOS AVISOS POR CORREO ELECTRÓNICO

- Haz clic en el símbolo el usuario (arriba a la derecha, como puedes ver en la imagen 1).

- Primero marca que SÍ deseas recibir información de la Conselleria y a continuación haz clic en Suscripciones por correo electrónico (ver imagen 2).

- Comprueba que el mail es correcto y luego marca qué tipo de comunicaciones quieres recibir por correo electrónico. ¡No olvides guardar! (imagen 3).

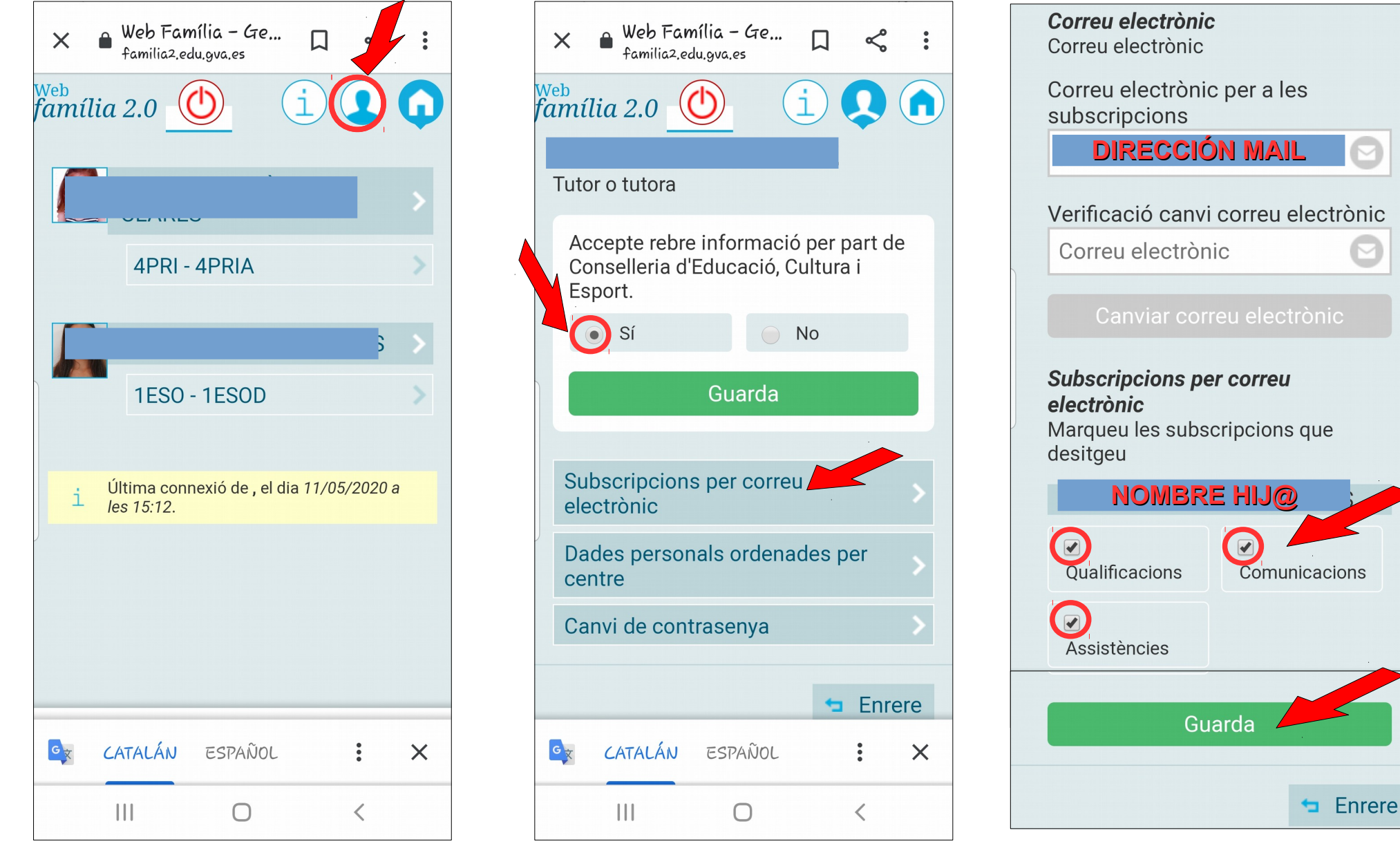

## PARA CAMBIAR LA CONTRASEÑA

A

Х

- Haz clic en el símbolo el usuario (arriba a la derecha, como puedes ver en la imagen 1).
- Haz clic en Cambio de contraseña (ver imagen 2).
- Introduce la actual contraseña y también la nueva. ¡Recuerda hacer clic en cambiar! (Imagen 3).

| × ● Web Família - Ge □<br>familia2.edu.gva.es                 | × ● Web Família - Ge □ < :<br>familia2.edu.gva.es                                    | × ● Web Família - Ge □ <                                                |
|---------------------------------------------------------------|--------------------------------------------------------------------------------------|-------------------------------------------------------------------------|
| família 2.0                                                   | família 2.0 🕐 i 🔍 🍙                                                                  | família 2.0 🕐 i 🔍 🕻                                                     |
|                                                               | Tutor o tutora                                                                       | <b>Canvi de contrasenya</b><br>Si voleu modificar la vostra contrasenya |
| 4PRI - 4PRIA                                                  | Accepte rebre informació per part de<br>Conselleria d'Educació, Cultura i<br>Esport. | actual, completeu el formulari i polseu el botó Canvia                  |
| \$ >                                                          | <ul> <li>Sí</li> <li>No</li> </ul>                                                   | Contrasenya actual                                                      |
| 1ESO - 1ESOD >                                                | Guarda                                                                               | Nova contrasenya                                                        |
| Última connexió de , el dia <i>11/05/2020 a</i><br>les 15:12. | Subscripcions per correu electrònic                                                  | Repetiu la nova contrasenya                                             |
|                                                               | Dades personals ordenades per centre                                                 | Canvia                                                                  |
|                                                               | Canvi de contrasenya                                                                 | 🛥 Enrere                                                                |
|                                                               |                                                                                      |                                                                         |
|                                                               |                                                                                      |                                                                         |
|                                                               |                                                                                      |                                                                         |